- 1. Open het programma 'Microsoft PowerPoint', dit staat op het bureaublad.
- 2. Klik op 'start', hier zie je weer de eerste dia. We gaan nu echt beginnen.
- Je ziet 2 blokken. Gooi ze weg. Hoe?
   Klik op de zijkant van het blok: 'klik om een titel te maken' zodat de lijn doorgetrokken is. Daarna klik je op de toets 'delete' op het toetsenbord.
- 4. Klik op de tab 'Invoegen' en daarna op de knop 'Vormen' in het menu.
- 5. Klik op het kleine driehoekje onder '**Vormen'** en selecteer een lachebekje.
- 6. Klik in het midden van de dia. Je ziet een lachebekje. Om dit groter te maken houd je de '**shift**' toets op het toetsenbord ingedrukt, klik op een bolletje in de hoek en sleep totdat het lachebekje groot genoeg is. Laat los.
- 7. Doe de punten 5. En 6. nogmaals maar kies dan een 'wolkje'
- 8. Klik op het '**tekst vak'** (5 icoontjes van de '**vormen'** naar rechts). Klik op dia en toets het woord '*joepie!*' in. Als je dat wil kun je kleur en grootte bij deze aanpassen.
- 9. We gaan de presentatie nu even opslaan. Links boven in de hoek zie je een blauw met wit vierkantje. Hier moet je op klikken.
- 10. Schrijf bij bestandsnaam: 'Anímatíe groep 5' en klik op de knop 'opslaan'.
  Kan ook op de volgende manier: druk de volgende toetsen tegelijk in: Ctrl en S
- 11. We gaan nu verder met de animatie.
- 12. Selecteer het lachebekje.
- 13. Ga naar de tab 'Animaties'. Klik op het klein driehoekje naast de rij van de animaties voorbeelden en klik op 'Vormen' in de onderste rij van deze lijst. Jouw lachebekje gaat een rondje draaien.
- 14. Klik op het wolkje. In de rij van de voorbeelden van animaties klik je op het voorbeeld 'Verschijnen ' maar dit is niet alles. Aan de rechterkant van het menu bij 'Start 'kies 'Na vorige. ' Net daaronder bij 'Duur ' kies '1 seconde'.

- 15. Als laatste klik je op het woord 'joepíe!'. Daarna klik je op het voorbeeld
  'zoom . Aan de rechterkant van het menu bij 'Start 'kies 'na vorige. ' Net daaronder bij 'Duur ' kies '1 seconde'.
- 16. Sla dit op. Dit kun je weer doen door links boven te klikken op het blauwe en witte vierkantje. Of op de volgende manier: Druk de volgende toetsen tegelijk in: Ctrl en S
- 17. We gaan de animaties aanpassen.
- 18. Klik op '**Deelvenster animatie'** midden in het menu. Aan de rechterkant zie je nu een paneel met jouw animaties. Door erop te klikken kan je ze los van elkaar aanpassen.
- 19. Klik op het kleine driehoekje naast het lachebekje en van het menu kies je voor '**Effectopties...**'. Hier kan je aanpassen hoe snel je animatie is of andere eigenschappen.
- 20. Hier kan je ook de geluiden toevoegen. Klikt op '**Effectopties** ' zoals net en kies onderin de tab 'Effect '. in het onderste gedeelte zie je '**Geluid**'. Als je op het kleine driehoekje er naast klikt, kun je er een van kiezen. Kies een geluid, wat je leuk vind.
- 21.Sla je presentatie weer op. Met welke 2 toetsen kon dat ook alweer?

Nu komt de tweede soort van PowerPoint animatie: de overgangen.

- 22. Voeg een nieuwe dia toe. Dupliceer deze 4 keer (weet je nog hoe het moet? Kies '**Start**' > '**Nieuwe dia**' > '**Dupliceer dia...**')
- 23. Ga naar de tweede dia en klik op de tab 'Invoegen'. Klik op 'Illustratie' en selecteer een leuk plaatje. Een tip: ik heb het Engelse woord 'Smíley' bij 'zoek' ingetoetst, dat betekend: leuk.
- 24. Voeg andere plaatjes toe op de volgende dia's. Liefst heel verschillend.
- 25. Ga terug naar dia nummer 2.
- 26. Klik op de tab '**Overgangen** '. Nu kan je meteen een overgang kiezen. Als je meer soorten wil, klik op het kleine rechthoekje naast de voorbeelden en kies wat je leuk vindt. De eigenschappen van de overgangen kan je op dezelfde

manier instellen als bij de animaties.

- 27. Herhaal dit voor de dia 3, 4 en 5.
- 28. Als je liever voor alle dia's dezelfde overgang wil hebben, klik op de '**Op alles toepassen**' in het menu (rechts van de voorbeelden).
- 29. Je Presentatie is nu klaar!! © Sla hem voor de laatste keer op.
- 30. Om hem helemaal te bekijken ga je naar menu **'diavoorstelling**' zoek het plaatje **'vanaf begin'.**